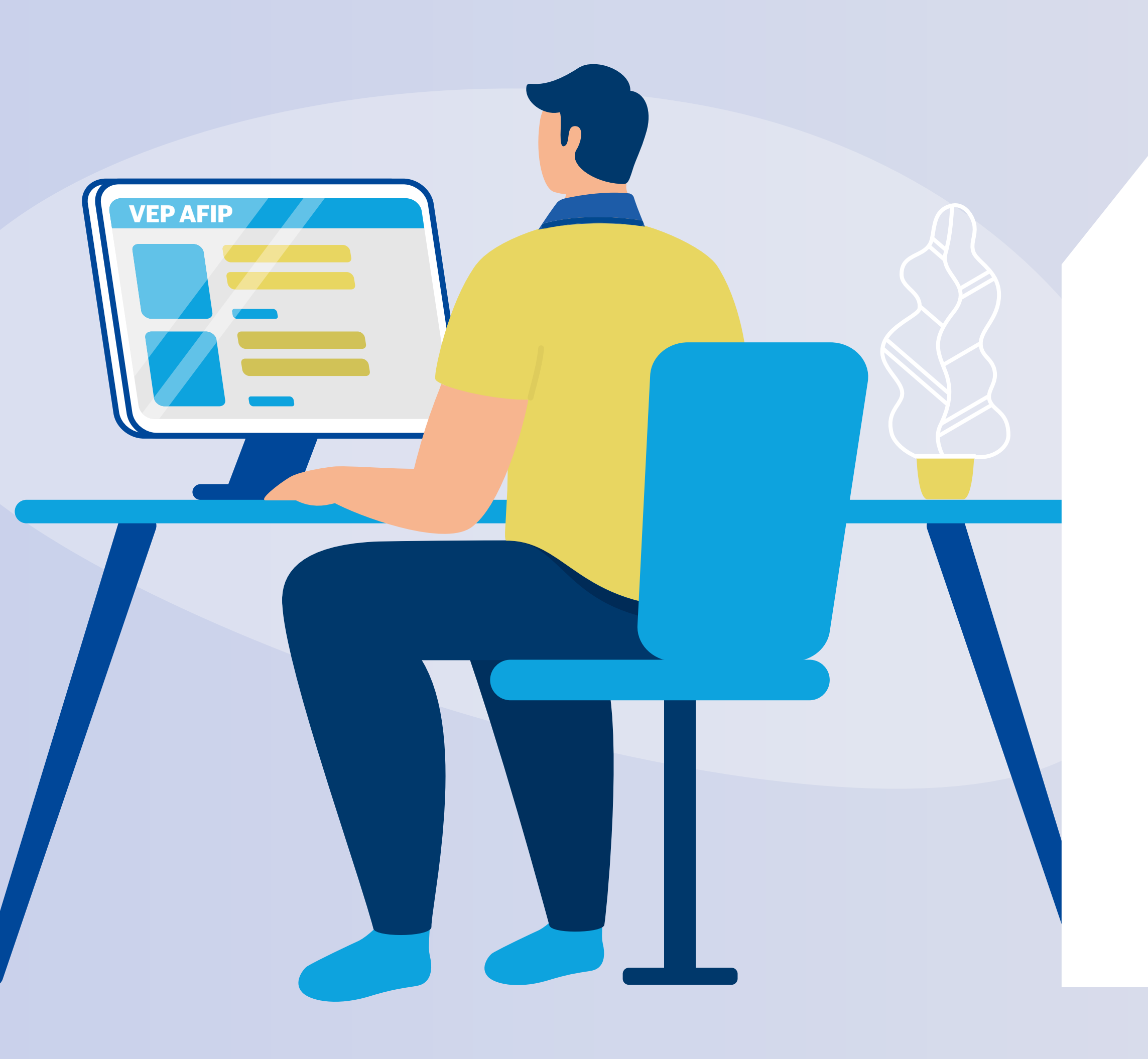

## Pagar VEP generado desde AFIP

### Guía instructivo

te quiere ver crecer

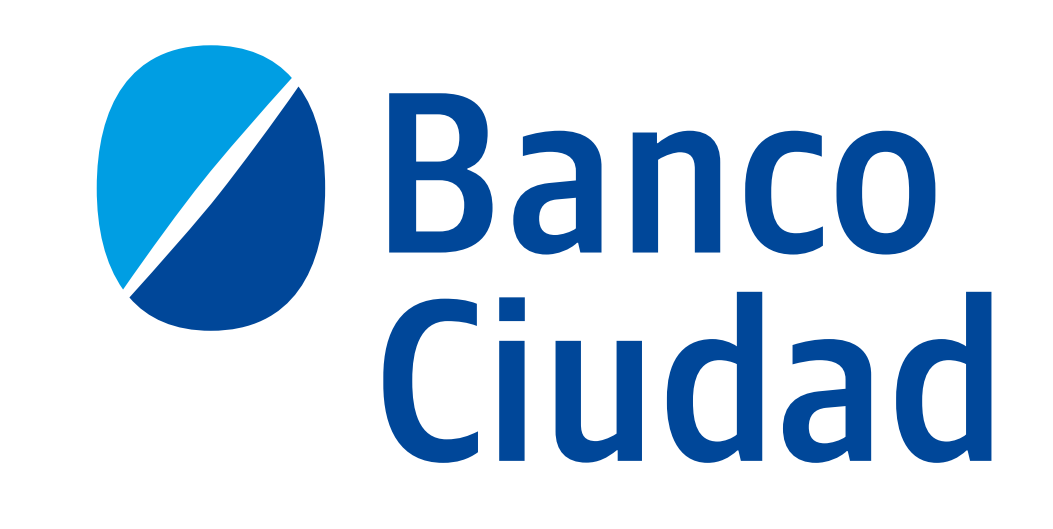

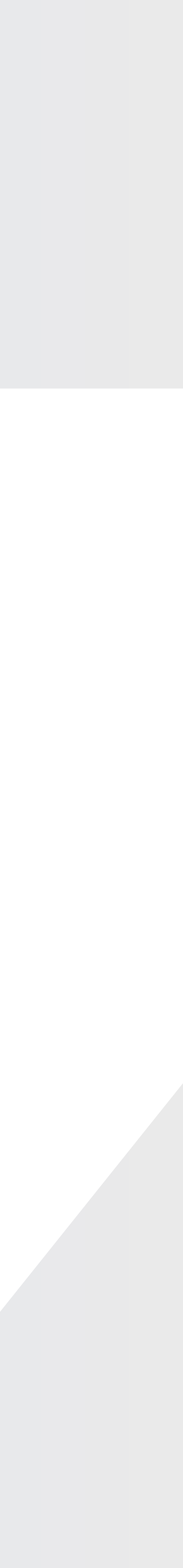

## Ingresá a Home Banking, hacé click en los 3 puntitos del menú y elegí la opción **Servicios AFIP.**

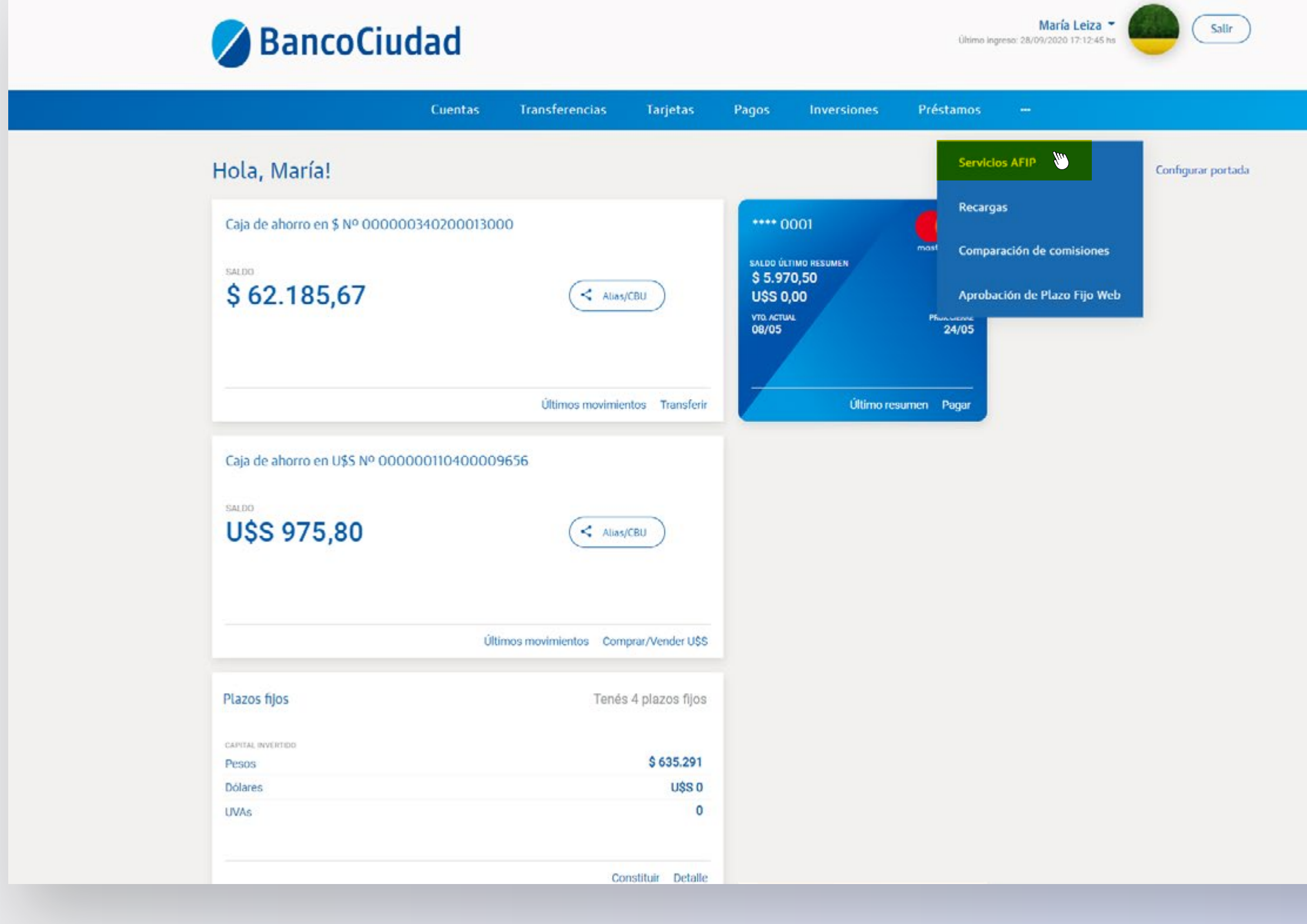

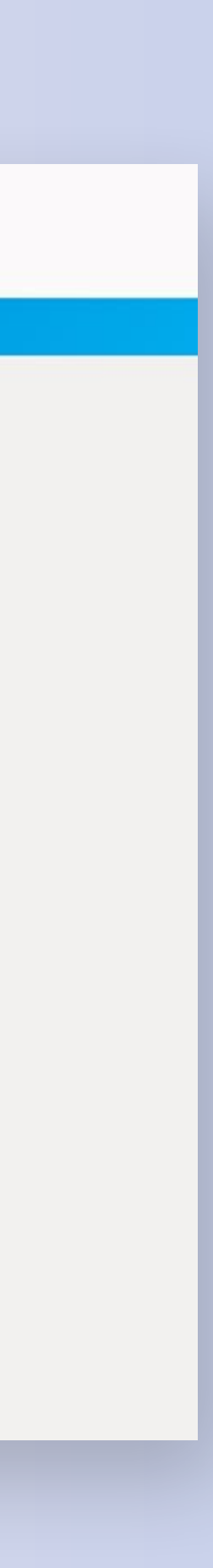

**Servicio AFIP** 

## Para realizar un nuevo VEP hacé click en el botón **ACCESO A AFIP.**

|                                | Cuentas                | Transferencias          | Tarjetas         | Pagos    | Inversiones | Préstamos |               |
|--------------------------------|------------------------|-------------------------|------------------|----------|-------------|-----------|---------------|
| Inicio / Vep                   |                        |                         |                  |          |             |           |               |
|                                | alaatudataa            | - d ()                  |                  |          |             |           |               |
| Generados por vos, con CUIT/CL | electronicos           | s de pago (             | (EP)             |          |             |           |               |
| Pendientes Pagados             |                        |                         |                  |          |             |           |               |
|                                | No                     | se recuperaron VEPs per | ndientes de pago |          |             | (         | ACCESO A AFIP |
|                                |                        | Actualizar              | )                |          |             |           |               |
| ¿Querés buscar VEPS ger        | nerados por otra perso | ona?                    |                  |          |             |           |               |
| CUIT/CUIL                      |                        |                         |                  |          |             |           |               |
| Pendlentes Pagados             |                        |                         |                  |          |             |           |               |
|                                | No                     | se recuperaron VEPs per | ndientes de pago |          |             |           |               |
|                                |                        | Actualizar              | $\supset$        |          |             |           |               |
|                                |                        |                         |                  |          |             |           |               |
|                                |                        |                         |                  |          |             |           |               |
|                                |                        |                         |                  |          |             |           |               |
|                                |                        |                         |                  |          |             |           |               |
|                                |                        |                         |                  |          |             |           |               |
|                                |                        |                         |                  |          |             |           |               |
|                                |                        |                         |                  |          |             |           |               |
|                                | SUC                    |                         |                  | REDES SO |             |           |               |

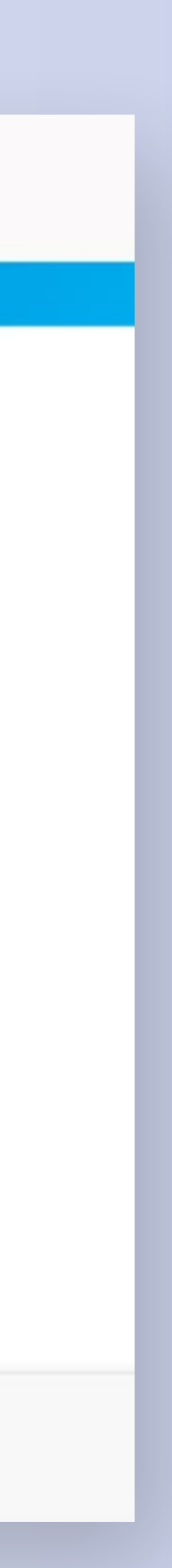

**Servicio AFIP** 

## Seleccióná el botón Ingresar a AFIP.

### SE TE REDIRIGIRÁ A LA PÁGINA DE AFIP DONDE DEBERÁS GENERAR EL VEP.

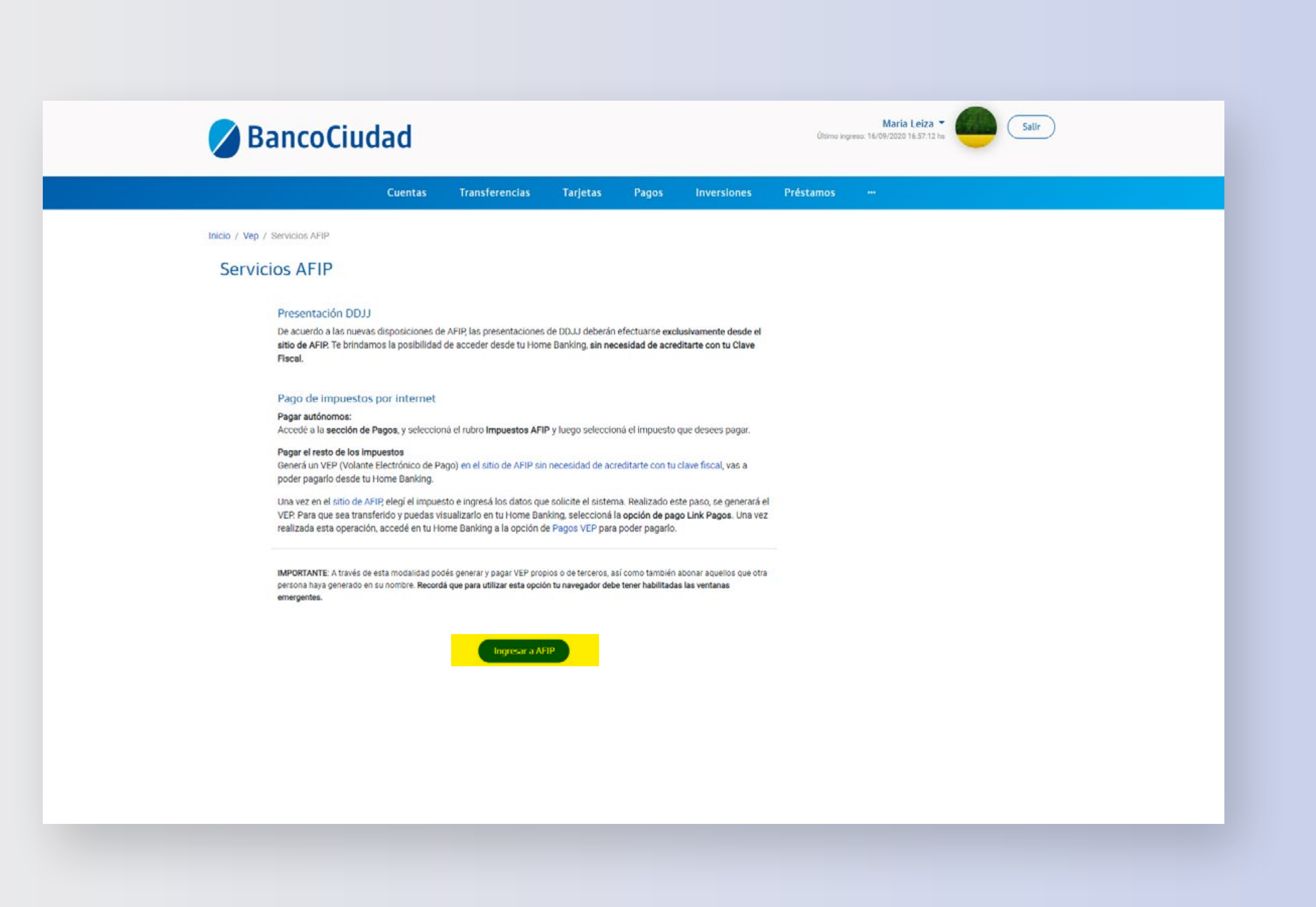

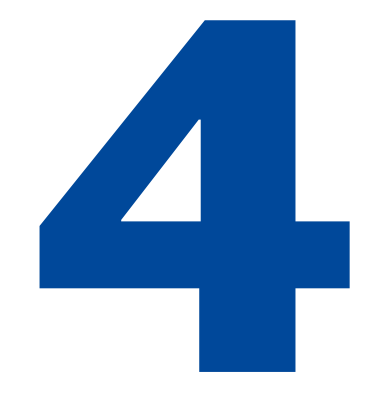

## Dentro de la página de AFIP elegí la opción **Presentación de DDJJ y Pagos.**

### <u>A</u>FOP

### CLAVE FISCAL

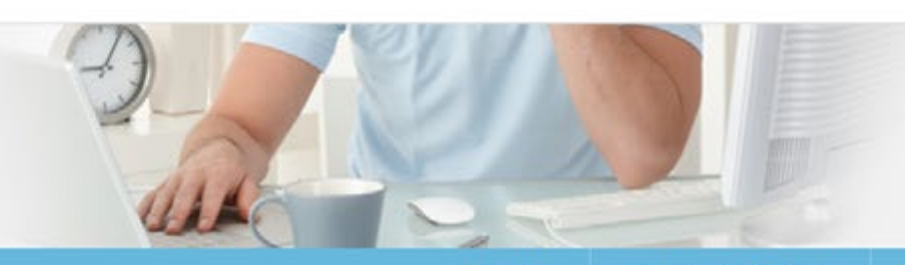

JDA CERRAR SESIÓN

CUIT/CUIL/CDI. 20-11988268-1 AUTENTICADO POR RED LINK

#### O SERVICIOS HABILITADOS

> Presentación de DDJJ y Pagos

Presentaciones de declaraciones juradas y pagos por medio de transferencia electrónica datos SICAM Contribuyente
Sistema de Información para Autónomos y

monotributistas.

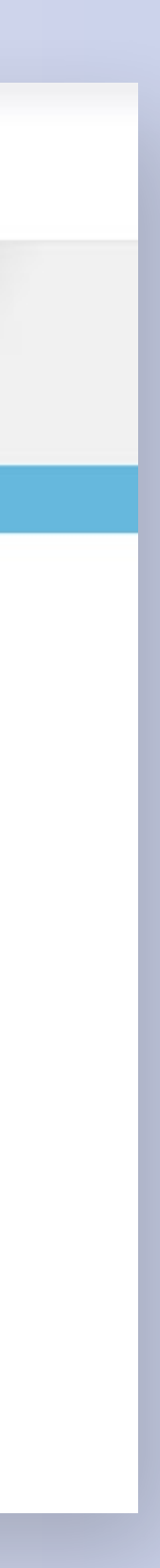

**Servicio AFIP** 

## Hace click en Aceptar.

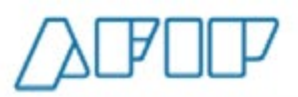

Presentación de DDJJ y Pagos

CUIT 20-11988268-1 Autenticante RED LINK

#### IMPORTANTE

A LA ADMINISTRACION FEDERAL DE INGRESOS PUBLICOS

Declaro que los datos a transmitir son correctos y completos, y que he confeccionado el archivo digital en carácter de Declaración Jurada, utilizando el programa aplicativo (software) entregado y aprobado por la Administración Federal de Ingresos Públicos, sin omitir ni falsear dato alguno que deba contener, siendo fiel expresión de la verdad conforme lo dispuesto por el Artículo 28 del Decreto Nº 1397/79 texto sustituido por el artículo 1º de su similar Nº 658/02.

CANCELAR ACEPTAR

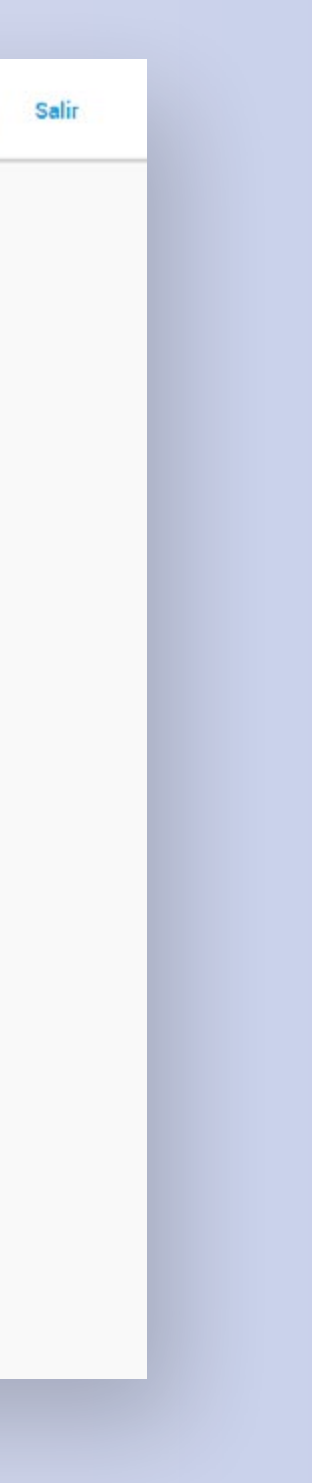

Ahora, elegí la opción Nuevo VEP del menú. Luego, completa los datos del VEP: CUIT/CUIL, Organismo Recaudador, Grupo de Tipos de Pagos y Tipo de Pago.

RECORDÁ QUE PODÉS GENERAR VEPS TANTO PARA TU CUIT/CUIL COMO PARA UN TERCERO.

|                               | Presentación de DDJJ y Pagos | CUIT 20-11988268-1<br>Autenticante RED LINK |
|-------------------------------|------------------------------|---------------------------------------------|
| Presentaciones                | Nuevo VEP 😡                  |                                             |
| Presentación                  | CUIT/CUIL                    |                                             |
| Consulta                      | - ÷                          |                                             |
| Eormularios                   |                              |                                             |
| Falta de Presentación         | Organismo Recaudador         |                                             |
| Pagos                         | AFIP +                       |                                             |
| Nuevo <u>V</u> EP             | Grupos de Tipos de Pagos     |                                             |
| VEP desde Deuda               | - +                          |                                             |
| VEP desde Vencimientos        | Tine de Page                 |                                             |
| VEP desde Archivo             | + +                          |                                             |
| Consulta                      |                              |                                             |
| Calculadora de Intereses AFIP | SIGUIENTE                    |                                             |
| VEPs a Enviar                 |                              |                                             |
|                               |                              |                                             |
|                               |                              |                                             |
|                               |                              |                                             |
|                               |                              |                                             |
|                               |                              |                                             |
|                               |                              |                                             |
|                               |                              |                                             |

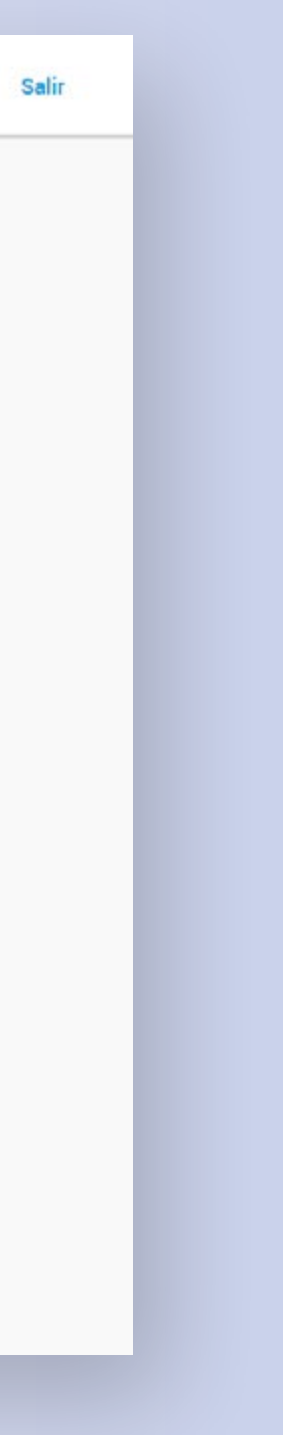

## Revisá los datos del VEP y completá categoría y Aportes en caso de ser necesario.

|                               | Presentación de DDJJ y Pago  | os                                              |                                           | CUIT 20-11988268-1<br>Autenticante RED LINK  | Salir |
|-------------------------------|------------------------------|-------------------------------------------------|-------------------------------------------|----------------------------------------------|-------|
| Presentaciones                | Nuevo VEP 😧                  |                                                 |                                           |                                              |       |
| Presentación                  | - C.S.                       |                                                 |                                           |                                              |       |
| Consulta                      | CUIT 20119882681             | Tipo de Pago<br>Autonomo - Pago Mensual (E1108) | Concepto<br>OBLIGACION MENSUAL/ANUAL (19) | Subconcepto<br>OBLIGACION MENSUAL (ANUAL (1) | Q)    |
| Cormularias                   | VIOLA ELVIO                  | Hotorionio i ago menodal (11100)                |                                           | Obcident in Endertic Antonic (1              | 5)    |
| Formularios                   |                              |                                                 |                                           |                                              |       |
| Falta de Presentación         | PERIODO FISCAL Mes           |                                                 |                                           |                                              |       |
| Pagos                         | 08                           |                                                 | •                                         |                                              |       |
| Nuevo VEP                     | (entre 1 y 12)               |                                                 |                                           |                                              |       |
| VEP desde Deuda               | PERIODO FISCAL Año           |                                                 |                                           |                                              |       |
| VEP desde Vencimientos        | 2020                         |                                                 | +                                         |                                              |       |
| VEP desde Archivo             | ( entre 07/1994 y 12/2020 )  |                                                 |                                           |                                              |       |
| Consulta                      | CATEGORIA/CRA                |                                                 |                                           |                                              |       |
|                               |                              |                                                 | •                                         |                                              |       |
| Calculadora de Intereses AFIP |                              |                                                 |                                           |                                              |       |
| VEPs a Enviar                 | APORTES SEG SOCIAL AUTONOMOS | (308)                                           |                                           |                                              |       |
|                               |                              |                                                 |                                           |                                              |       |
|                               | ( mínimo 0,01 )              |                                                 |                                           |                                              |       |
|                               |                              |                                                 |                                           |                                              |       |
|                               | ANTERIOR SIGUIENTE           |                                                 |                                           |                                              |       |

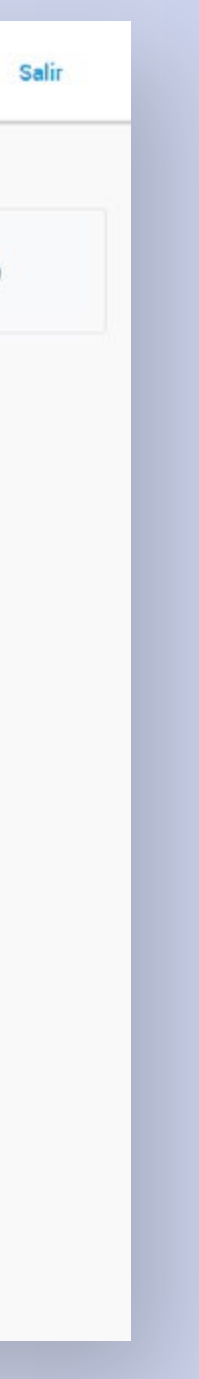

**Servicio AFIP** 

# Volve a revisar los datos del VEP y seleccioná **Siguiente**.

| Economication   Curr   Tipo de Pago   Concepto   Subconcepto     Eornularios   Autonomo - Pago Mensual (F1108)   OBLIGACION MENSUAL/ANUAL (19)   OBLIGACION MENSUAL/ANUAL (19)     Falta de Presentación   Pagos   Datos del pago   Cartegoria/Autonomo - Pago Mensual (F1108)   Cartegoria/Autonula (19)     Nuevo VEP   PERIODO FISCAL Mes   PERIODO FISCAL Año   Cartegoria/Autonula (19)   Subconcepto - DELIGACION MENSUAL/ANUAL (19)     VEP desde Deuda   08   2020   511 (511: cat 1 Menor)   FUNOR     VEP desde Archivo   Detaile   Subconcepto - Subconcepto - Su | Presentaciones                | Nuevo VEP 🚱                  |                                                 |                                           |                                               |
|----------------------------------------------------------------------------------------------------|-------------------------------|------------------------------|-------------------------------------------------|-------------------------------------------|-----------------------------------------------|
| Eormularios   Falta de Presentación   Pagos   Nucvo VEP   VEP desde Deuda   VEP desde Vencimientos   VEP desde Vencimientos   VEP desde Archivo   Detalle   Consulta   APORTES SEG.SOCIAL AUTONOMOS (308)   Calculadora de Intereses AFIP   VEP des Enviar   IMPORTE TOTAL                                                                                                    | Consulta                      | CUIT 20119882681             | Tipo de Pago<br>Autonomo - Pago Mensual (E1108) | Concepto<br>OBLIGACION MENSUAL/ANUAL (19) | Subconcepto<br>OBLIGACION MENSUAL (ANUAL (19) |
| Falta de Presentación   Pagos     Pagos   PERIODO FISCAL Mes   PERIODO FISCAL Año   CATEGORIA/CRA     VEP desde Deuda   08   2020   511 (511: Cat 1 Menor)   1     VEP desde Vencimientos   0   Detalle   1   1   1     VEP desde Archivo   Detalle   1   1   1   1   1     Consulta   Aportes seg. social Autonomos (308)   1   1   1   1   1     VEPs a Enviar   IMPORTE TOTAL   IMPORTE TOTAL   1   1   1   1                                                                                                    | Eormularios                   | VIOLA ELVIO                  |                                                 |                                           |                                               |
| Pages   PERIODO FISCAL Mes   PERIODO FISCAL Año   CATEGORIA/CRA     VEP desde Deuda   08   2020   511 (511: Cdt 1 Menor)     VEP desde Vencimientos   Detalle   1000000000000000000000000000000000000                                                                                                    | Falta de Presentación         | Datos del pago               |                                                 |                                           |                                               |
| Ndevo ver PERIODO FISCAL Mes PERIODO FISCAL Año CATEGORIA/CRA   VEP desde Deuda 08 2020 511 (511: Cat I Menor)   VEP desde Vencimientos Detalle Importes seg. Social Autonomos (308) Importes seg. Social Autonomos (308)   Consulta APORTES seg. Social Autonomos (358) Importe total State seg. Social Autonomos (358)                                                                                                    | Pagos                         |                              |                                                 |                                           |                                               |
| VEP desde Vencimientos Detalle   VEP desde Archivo Detalle   Cogsulta APORTES SEG.SOCIAL AUTONOMOS (308)   Calculadora de Intereses AFIP CONTRIB.SEG.SOCIAL AUTONOMOS (358)   VEPs a Enviar IMPORTE TOTAL Sa                                                                                                    | VEP desde Deuda               | PERIODO FISCAL Mes           | PERIODO FISCAL Año<br>2020                      | CATEGOF<br>511 (511)                      | RIA/CRA<br>Cat I Menor)                       |
| VEP deside Archivo   Detalle     Consulta   APORTES SEG.SOCIAL AUTONOMOS (308)   \$     Calculadora de Intereses AFIP   CONTRIB.SEG.SOCIAL AUTONOMOS (358)   \$     VEPs a Enviar   IMPORTE TOTAL   \$ 3                                                                                                    | VEP desde Vencimientos        |                              |                                                 |                                           |                                               |
| Consulta   APORTES SEG.SOCIAL AUTONOMOS (308)   \$     Calculadora de Intereses AFIP   CONTRIB.SEG.SOCIAL AUTONOMOS (358)   \$     VEPs a Enviar   CONTRIB.SEG.SOCIAL AUTONOMOS (358)   \$     IMPORTE TOTAL   \$   \$                                                                                                    | VEP desde Archivo             | Detalle                      |                                                 |                                           |                                               |
| Calculadora de Intereses AFIP   CONTRIB.SEG.SOCIAL AUTONOMOS (358)     VEPs a Enviar   IMPORTE TOTAL                                                                                                    | Consulta                      | APORTES SEG. SOCIAL AUTONOMO | DS ( 308 )                                      |                                           | ŝī                                            |
| VEPs a Enviar IMPORTE TOTAL \$3                                                                                                    | Calculadora de Intereses AFIP | CONTRIB SEG SOCIAL AUTONOMO  | S (358)                                         |                                           | \$2                                           |
|                                                                                                    | VEPs a Enviar                 | IMPORTE TOTAL                | no & 100 m of #1                                |                                           | \$3                                           |
|                                                                                                    |                               |                              |                                                 |                                           |                                               |

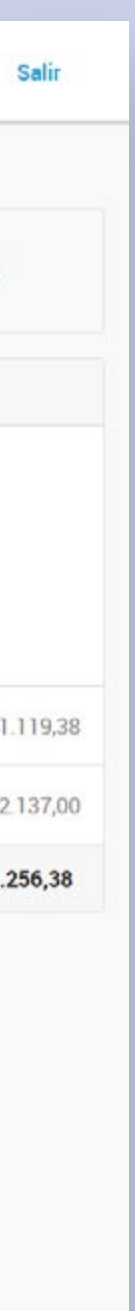

# Tildá el VEP y luego seleccioná el logo de Red Link.

SI QUERÉS GENERAR MÁS DE UN VEP SELECCIONÁ LA OPCIÓN **AGREGAR OTRO VEP.** 

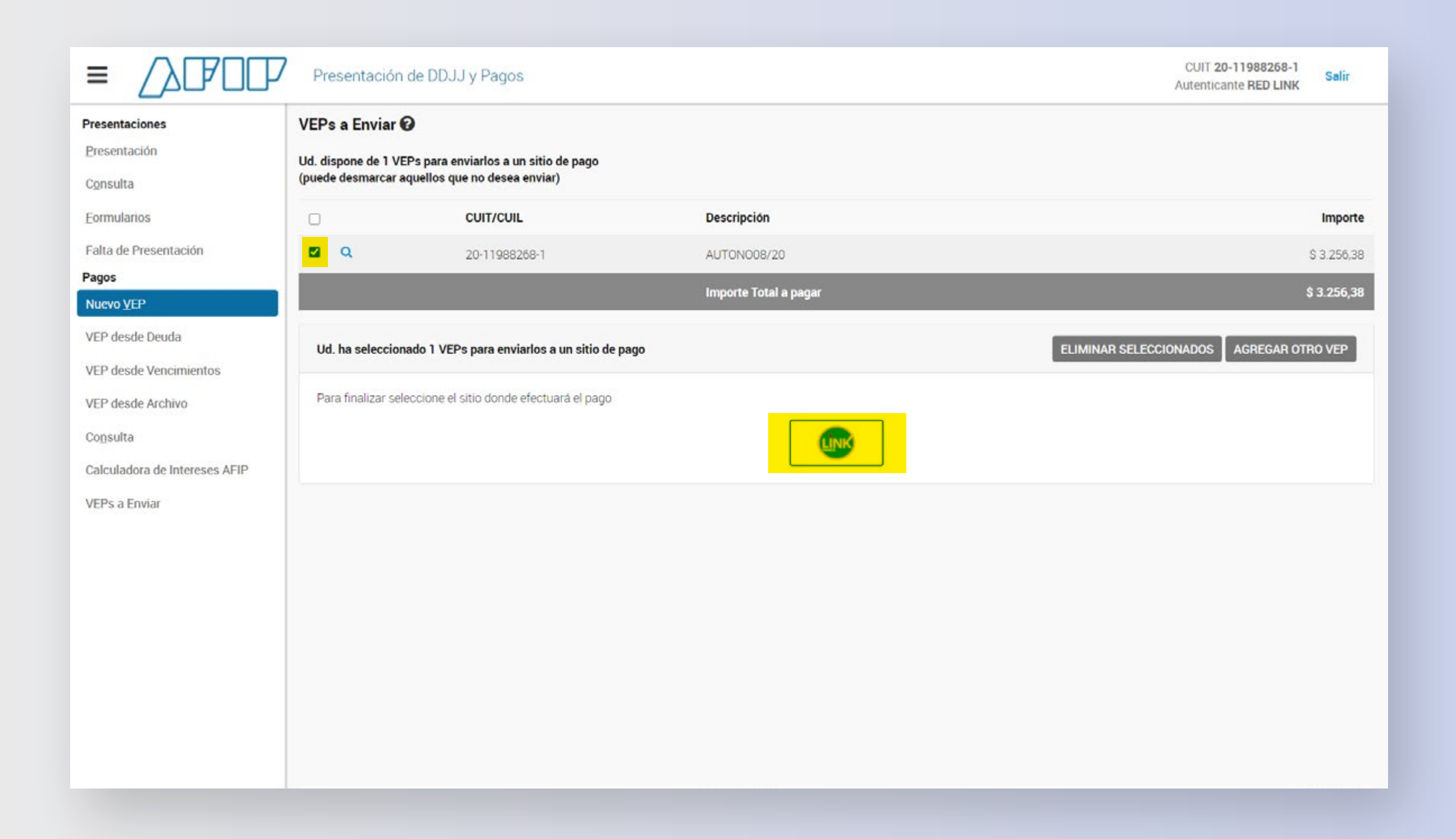

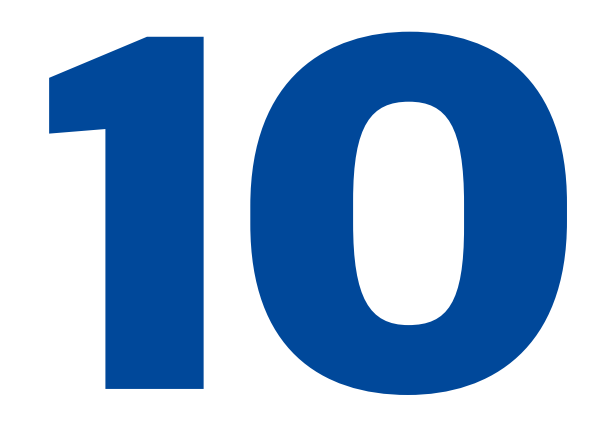

## Hacé click en la opción SI.

|                                                                                                    | Presentació                                             | n de DDJJ y Pagos                                                    | Confirmar envío                       | CUIT 20-11988258-1<br>Autenticante RED LINK |
|----------------------------------------------------------------------------------------------------|---------------------------------------------------------|----------------------------------------------------------------------|---------------------------------------|---------------------------------------------|
| Presentaciónes<br>Presentación<br>Consulta                                                                                   | VEPs a Enviar<br>Ud. dispone de 1 V<br>(puede desmarcar | Pres para enviarlos a un sitio de pago aquellos que no desea enviar) | ¿Está seguro de seleccionar RED LINK? |                                             |
| Eormularios                                                                                                    |                                                         | CUIT/CUIL                                                            | Descripcion                           |                                             |
| Pagos<br>Nuevo VEP                                                                                                    | <b>2</b> Q                                              | 20-11988268-1                                                        | AUTON008/20<br>Importe Total a pagar  |                                             |
| VEP desde Deuda<br>VEP desde Vencimientos<br>VEP desde Archivo<br>Copsulta<br>Calculadora de Intereses AFIP<br>VEPs a Enviar | Ud. ha seleccio<br>Para finalizar se                    | nado 1 VEPs para enviarlos a un sitio                                | de pago<br>go                         | ELIMINAR SELECCIONADOS AGREGAR OTI          |

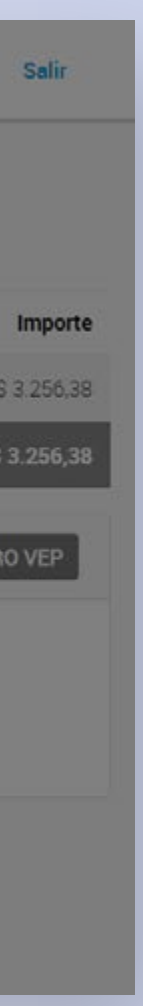

**Servicio AFIP** 

## Seleccioná **Aceptar** para volver a Home Banking.

|                                | 7 Prese | entación de D   | DJJ y Pagos          |                                                         |                    | CUIT 20-11988268-1<br>Autenticante RED LINK |
|--------------------------------|---------|-----------------|----------------------|---------------------------------------------------------|--------------------|---------------------------------------------|
| Presentaciones<br>Presentación | Volante | e Electrónico   | de Pago Finalizado 🕜 |                                                         |                    |                                             |
| Consulta                       |         |                 |                      | Ud. ha generado los siguientes VEPs. Para ver el detall | e presione la lupa |                                             |
| Formularios                    |         |                 | Nro. de VEP          | CUIT/CUIL                                               | Descripción        | Importe                                     |
| Falta de Presentación          | ٩       | ß               | 54663679             | 20-11988268-1                                           | AUTON008/20        |                                             |
| Pagos                          | Importe | e Total a pagar |                      |                                                         |                    |                                             |
| Nuevo <u>V</u> EP              |         |                 |                      |                                                         |                    |                                             |
| VEP desde Deuda                |         |                 |                      | Para efectuar el pago ingrese a:                        |                    |                                             |
| VEP desde Vencimientos         |         |                 |                      | https://redlink.com.ar/afip.html                        |                    |                                             |
| VEP desde Archivo              |         |                 |                      |                                                         |                    |                                             |
| Co <u>n</u> sulta              |         |                 |                      |                                                         |                    |                                             |
| Calculadora de Intereses AFIP  |         |                 |                      |                                                         |                    |                                             |
| VEPs a Enviar                  |         |                 |                      |                                                         |                    |                                             |
|                                |         |                 |                      |                                                         |                    |                                             |
|                                |         |                 |                      |                                                         |                    |                                             |
|                                |         |                 |                      |                                                         |                    |                                             |

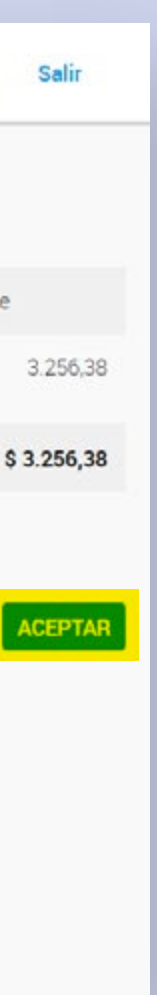

Una vez redirigido a Home Banking, vas a ver el VEP generado en **Pendientes.** Para realizar el pago hace click en **Pagar.** 

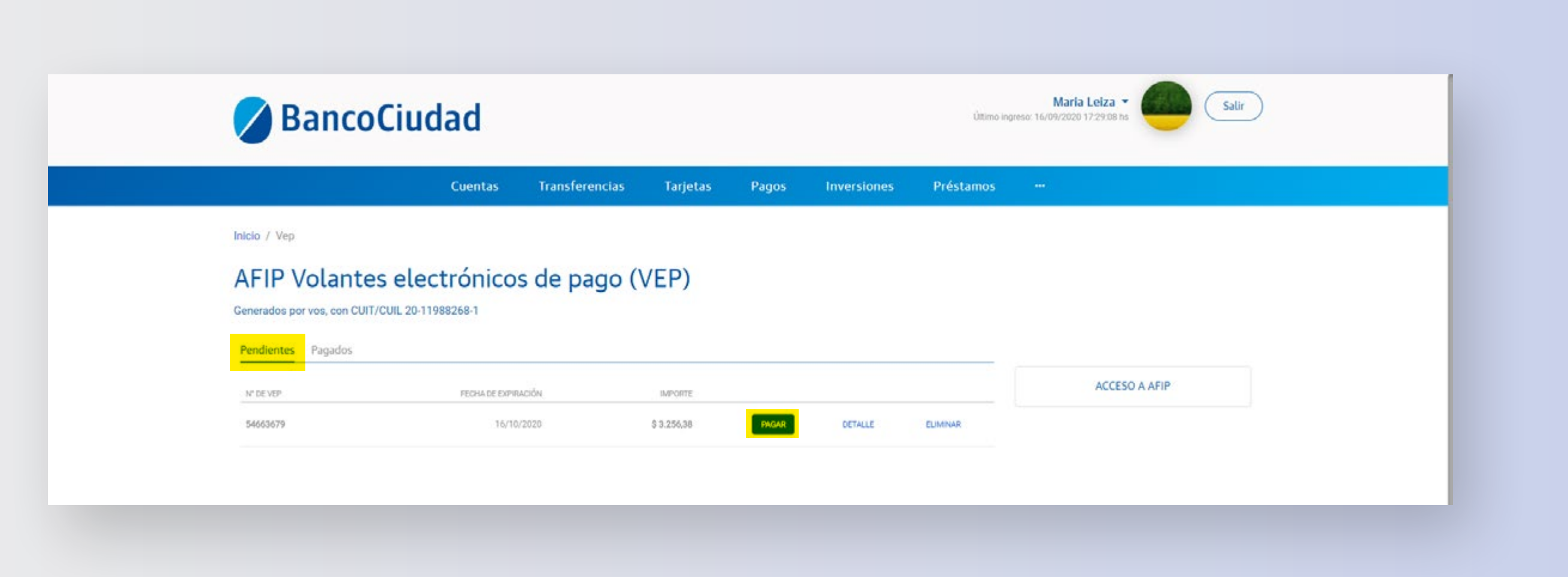

Pago VEP

## Revisá los datos del VEP y seleccioná la cuenta de la cual se debitará el pago.

| 💋 Ban                                                    | coCiudad                                                         |                        |          |                                   |             | Úttimo ing | María Leiza ▼<br>reso: 22/09/2020 12:23:53 hs | Salir |  |
|----------------------------------------------------------|------------------------------------------------------------------|------------------------|----------|-----------------------------------|-------------|------------|-----------------------------------------------|-------|--|
|                                                          | Cuentas                                                          | Transferencias         | Tarjetas | Pagos                             | Inversiones | Préstamos  |                                               |       |  |
| Inicio / Vep / Pagar<br>Pagar VE                         | VEP<br>P                                                         |                        |          |                                   |             |            |                                               |       |  |
|                                                          | DATOS                                                            | CONFIRMACIÓN           |          |                                   | COMPROBANTE |            |                                               |       |  |
| Vas a pagar<br>Nº DE FORM<br>1108<br>DESCRIPCI<br>OBLIGA | el VEP N°54663679<br>AILARIO<br>ON DE PAGO<br>CION MENSUAL/ANUAL | IMPORTE<br>\$ 3.256,38 |          | FECHA DE EXPIRACIÓN<br>2020-10-16 | b.          |            |                                               |       |  |
| ¿Qué cuenta v<br>CA \$                                   | /as a usar?<br>3000 (671.512,55)                                 |                        |          |                                   |             |            |                                               |       |  |
|                                                          |                                                                  | Siguiente<br>Cancelar  |          |                                   |             |            |                                               |       |  |

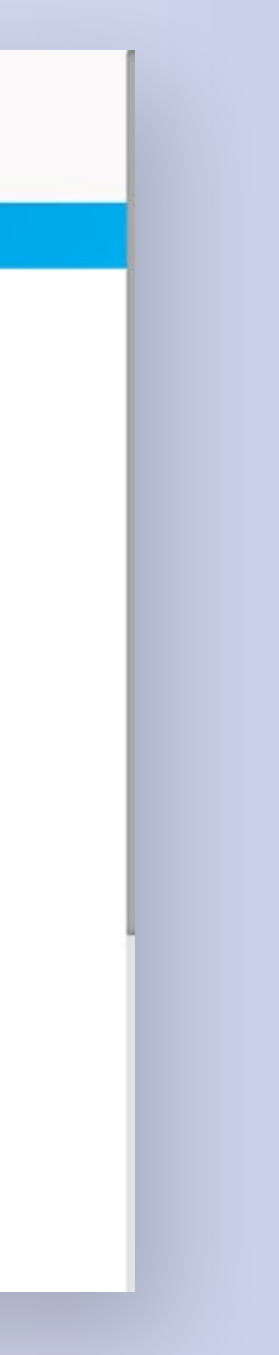

Pago VEP

Revisá nuevamente los datos del pago y hacé click en el botón **Enviar código.** Luego, ingresá el código recibido y hace click en el botón Confirmar.

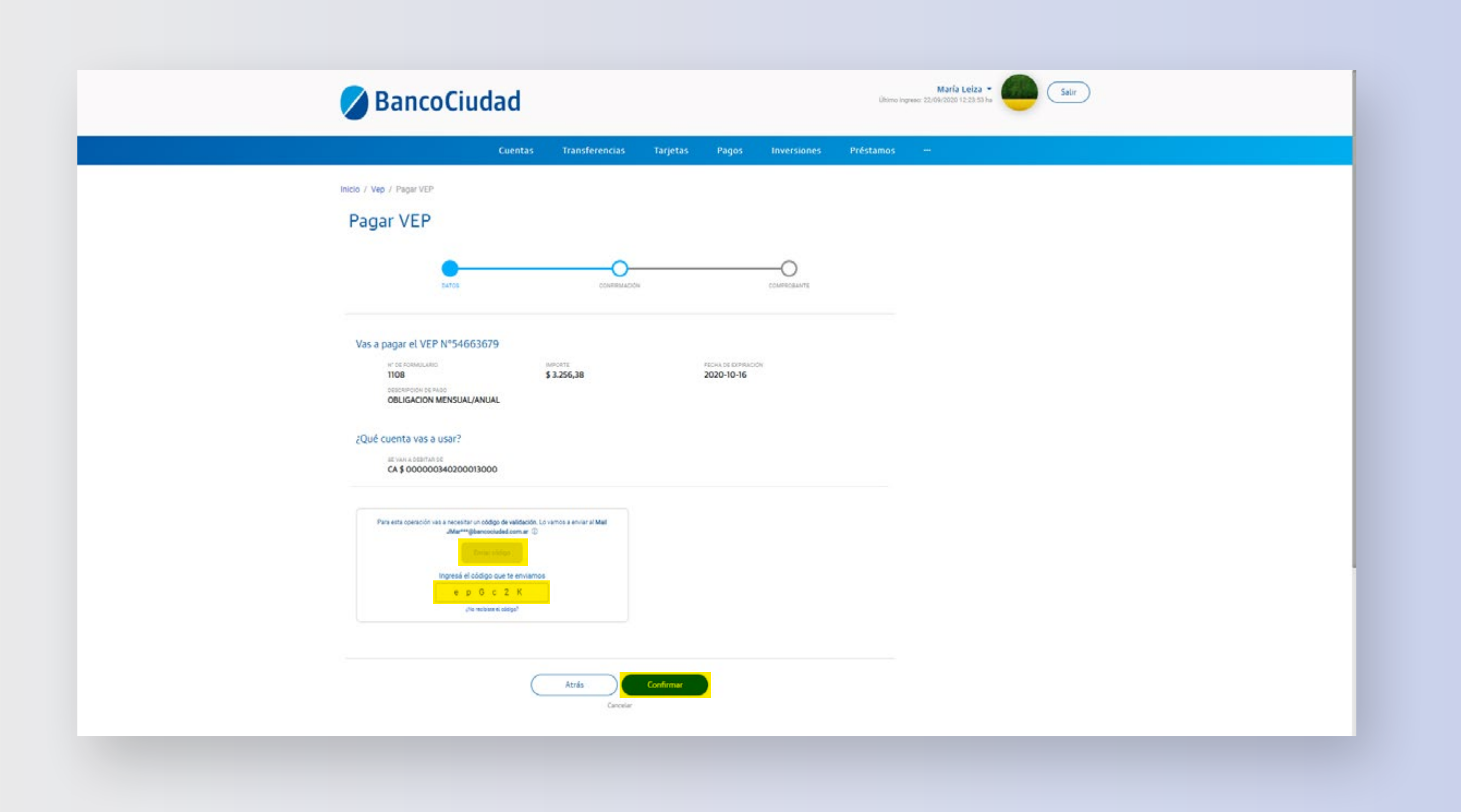

Pago VEP

3

## **¡Listo!** Podés ver el comprobante o compartirlo por mail.

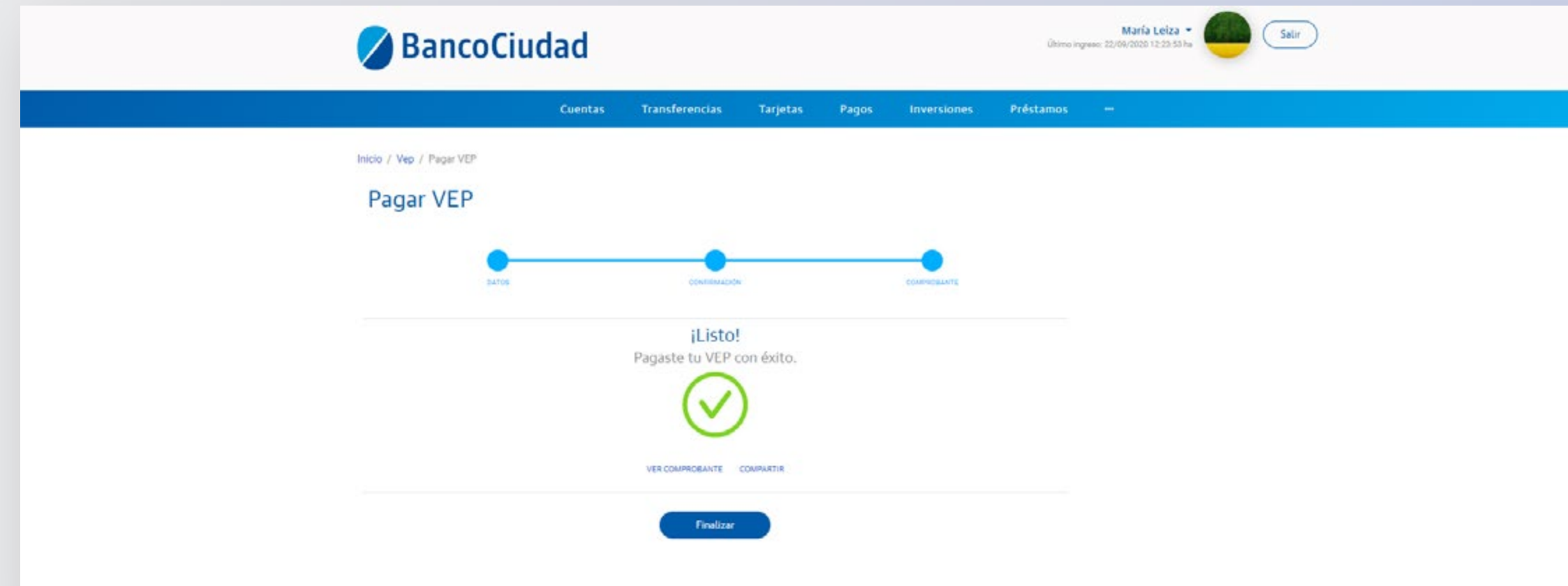

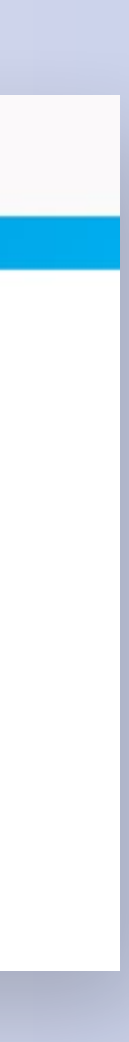

## te quiere ver crecer

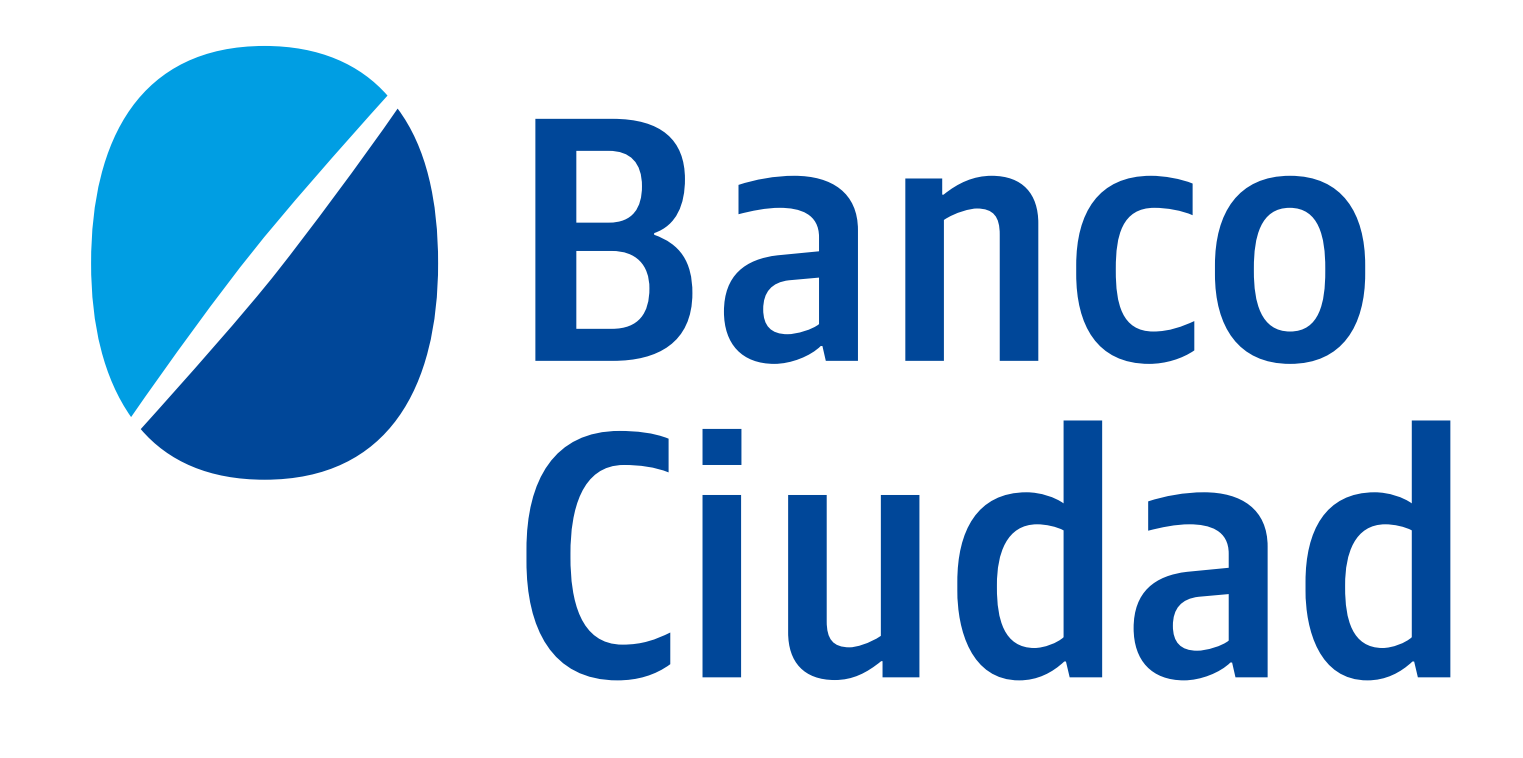